# "信用修复一件事"操作手册

#### 方式一:"信用中国(江西南昌)"网站

登录"信用中国(江西南昌)"网站(http://credit.nc.gov.cn/)首页,点击进入"失信信息信用修复指引"专栏。

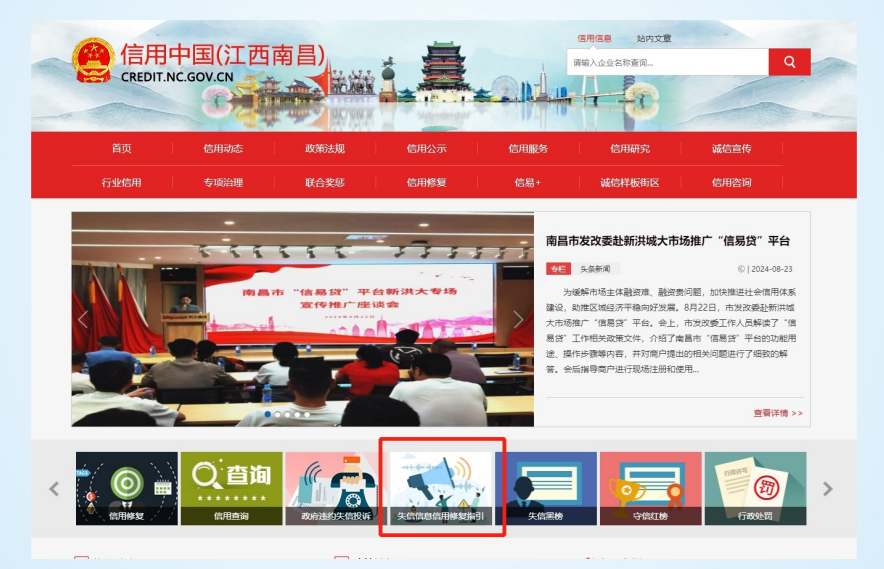

根据不同失信信息类别,选择信用修复入口,分别是行政处 罚信息修复、严重失信主体名单信息修复、其他失信信息修复。

| 全部                                                                                                    | 失信信息信用修复指引                                                                                                    |  |  |  |  |  |  |
|----------------------------------------------------------------------------------------------------|----------------------------------------------------------------------------------------------------|--|--|--|--|--|--|
| ●修复指引                                                                                                    |                                                                                                    |  |  |  |  |  |  |
| ◎ 信用中国修复指南(NEW)                                                                                                    | 行政处罚 严重失信主体名单 其他失信信息                                                                                                    |  |  |  |  |  |  |
| IB 修复进度自助查询                                                                                                    |                                                                                                    |  |  |  |  |  |  |
| ▶ 现场受理网点                                                                                                    | 类型1:市场监管领域行政处罚信息修复                                                                                                    |  |  |  |  |  |  |
| <ul> <li>Image: The second second secon</li></ul> | 信用修复申请受理单位:作出行政处罚决定的市场监督管理制门<br>政策法规依据:(市场监督管理信用修复管理办法)(国市监信规(2021)3号)<br>线上申请网址https://gsxt.amr.jiangsi.gov.cn/( 登录后按册要求提交信用修复申请 )                           |  |  |  |  |  |  |
| 《失信行为纠正后的信用信<br>息修复管理办法(试行)》<br>《国家发展改革委办公厅                                                                                                    | 类型2: 其它领域行政处罚信息修复                                                                                                    |  |  |  |  |  |  |
| 市场监管总局办公厅关于进<br>一步做好信用修复协同联动<br>工作的通知》<br>江西省推动"信用修复一件<br>事"实施方案                                                                                                    | 信用修复申请受理单位:圖家公共信用信息中心<br>政策法规依据:《失信行为纠正后的信用信息修复管理办法(试行)》(国家发展改革委令第58号)<br>线上申请网址:https://www.creditchina.gov.cn(通过网站首页"信用信息"提条信直词相关主体信息并选择对应行政处罚信息提<br>交修复申请) |  |  |  |  |  |  |
|                                                                                                    | 注:"信用中国(江西)"网站自收到省市场监管局共享的市场监管领域行政处罚信息信用修要结果之日起三个工作日内同步修复;<br>同时,"信用中国(江西)"网站行政处罚信息信用修复结果将每日向省市场监管局共享。                                                        |  |  |  |  |  |  |

| 全部                                          | 失信信息信用修复指引                                                                                                    |  |  |  |  |  |
|---------------------------------------------|----------------------------------------------------------------------------------------------------|--|--|--|--|--|
| E 信用中国修复指南(NEW) E 修复进度自助查询                  | 行政处罚 严重失信主体名单 其他失信信息                                                                                                    |  |  |  |  |  |
| 即 现场受理网点                                    | 市场监督管理严重违法失信名单                                                                                                    |  |  |  |  |  |
| <ul><li>I 常见问答</li><li>I 政策法规</li></ul>     | 信用修复申请受理单位: 會市场监管局<br>政策法规依据: 《市场监督管理严重违法失信各单管理办法》《市场监督管理信用修复管理办法》<br>线上申请网址: http://tw.amc.jiangxi.gov.cn/ 《登录后按照要求提交信用修复申请 》 |  |  |  |  |  |
| 《失信行为纠正后的信用信<br>息修复管理办法(试行)》<br>《用本分展改革委办公厅 | ↓ 重大税收违法失信主体名单                                                                                                    |  |  |  |  |  |
| 市场监管总局办公厅关于进<br>一步做好信用修复协同联动<br>工作的通知》      | 信用修复申请受理单位: 江西省税务局<br>政策法规依据: 《重大税收违法失信主体信息公布管理办法》 (国家税务总局令 第54号)                                                              |  |  |  |  |  |
| 江西省推动"信用修复一件<br>事"实施方案                      | ↓ 失信被执行人名单                                                                                                    |  |  |  |  |  |
|                                             | 信用修复申请受理单位:作出列入决定的执行法院<br>政策法规依据:《最高人民法院关于公布失信被执行人名单信息的若干规定》                                                                   |  |  |  |  |  |
|                                             | 海关失信企业                                                                                                    |  |  |  |  |  |
|                                             | 信用修复申请受理单位:南昌海关                                                                                                    |  |  |  |  |  |

政策法规依据:《海关注册登记和备案企业信用管理办法》

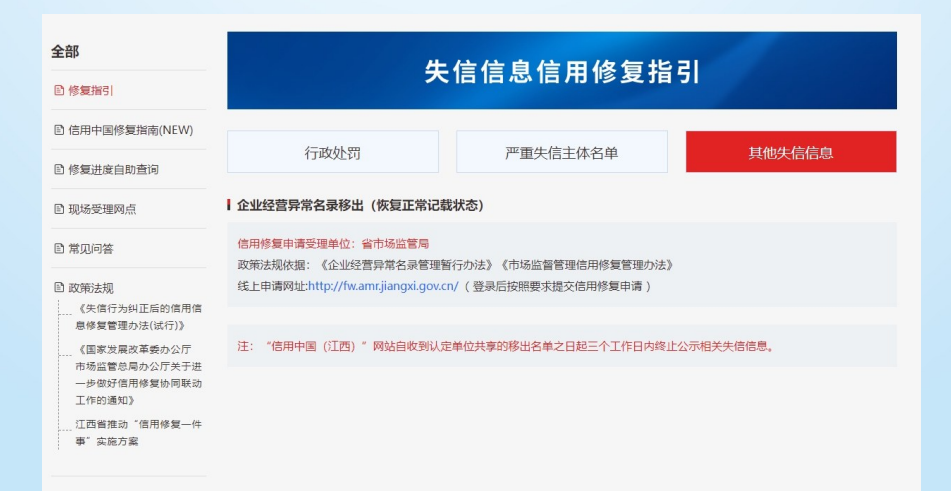

#### (一)行政处罚信息修复指南

#### 类型1:市场监管领域行政处罚信息修复

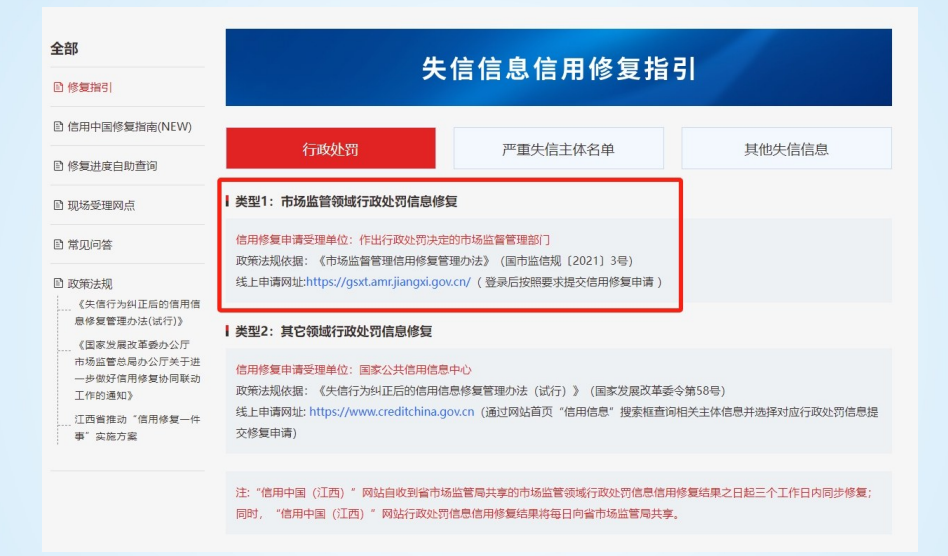

登陆线上申请网址至"国家企业信用信息公示系统(江西)" 网站,根据指引点击查看"信用修复申请操作流程",按要求填写 相关信息,提交修复申请。

| 国家企业                                                                                              | 业信用信息公示系统(注                                                                            | [西)                  |
|---------------------------------------------------------------------------------------------------|----------------------------------------------------------------------------------------|----------------------|
| 江西省市场监督管理局关于2023年直经<br>营主体年轻公示公告<br>(訂西省市场监管局印发关于有效成对<br>运得而力中小小企业纾困解着具体措施的<br>通知)(德市运行2023)(参加条) | 企业但由加加当   经营养常名录   产量违法失信名单<br>网监服务   两贷提示   的边抽号   网上注册   异议中调<br>清秘入企业名称/注册号将一社会集制代码 | Q 500                |
| 指敵、列爆詭程<br>市场主体信用修复申请操作流程<br>异议处理申请操作流程                                                           | ──→ 点击下载信用修复申请操作                                                                       | 乍流程                  |
| 企业信息填报 ~<br><b>报送年度报告</b>                                                                         | 信思公告 >>>>>>>>>>>>>>>>>>>>>>>>>>>>>>>>>>>>                                              | 使用帮助 ~<br>公示系统使用帮助说明 |
| 主力单位: []西西<br>昏厥号: 蜀(CP各19                                                                        | 地域論書電視局 技术支持、電荷特技券報公司 地址:江西音声局市地域山東応支払支部13<br>203457号、1 阿林地球語:CA15000000049324510002   | 996                  |

#### 类型2:其他领域行政处罚信息修复

| <b>全部</b><br>修复指引                                                                              | 失                                                                                                    | 信信息信用修复指引                                                 |                            |  |  |  |  |
|------------------------------------------------------------------------------------------------|----------------------------------------------------------------------------------------------------|-----------------------------------------------------------|----------------------------|--|--|--|--|
| <ul> <li>管信用中国修复指南(NEW)</li> <li>管修复进度自助查询</li> <li>目 现场受理网点</li> </ul>                        | 行政处罚                                                                                                    | 严重失信主体名单                                                  | 其他失信信息                     |  |  |  |  |
| <ul> <li>管 常见问答</li> <li>回 政策法规</li> <li>《失傷行为纠正后的傷用傷</li> </ul>                               | 信用修复申请受理单位:作出行政处罚决定的市场监督管理部门<br>政策法规依据:《市场监督管理信用修复管理办法》(国市监信规 (2021)3号)<br>线上申请网址https://gsxt.amr.jiangxi.gov.cn/(登录后按照要求提交信用修复申请) |                                                           |                            |  |  |  |  |
| 息修复管理办法(试行))<br>《国家发展改革委办公厅<br>市场运营总局办公厅关于进<br>一步设订信用委协问联动<br>工作的通知》<br>【团驾推动"信用修复一件<br>事"实施方案 | ↓ 类型2: 其它领域行政处罚信息修复<br>信用修复申请受理单位:国家公共信用信机<br>政策法规依据:《失信行约纠正后的信用<br>线上申请网址: https://www.creditchina.<br>交修复申请)                     | 8中心<br>急感復奮理功法(試行)》(国家发展成革委令)<br>Boxcn(通过网站首页"信用信息"搜索框直询相 | 第58号)<br>关主体信息并选择对应行政处罚信息提 |  |  |  |  |

根据指引登陆线上申请网址至"信用中国"网站,首页右上方 输入框内输入企业名称或统一社会信用代码,搜索企业信息。

同时, "信用中国 (江西)"网站行政处罚信息信用修复结果将每日向省市场监管局共享。

**第一步:**查看企业行政处罚信息是否达到最短公示期,如已 达到,"在线申请修复"显示为红色标记字体。

| 2<br>了<br>了<br>政管理     | <b>(</b> )<br>诚实守信 | (<br>)<br>(<br>)<br>(<br>)<br>(<br>)<br>(<br>)<br>(<br>)<br>(<br>)<br>(<br>)<br>(<br>)<br>(<br>) | <u>逆</u><br>经营异常 | 3<br>信用承诺 | 0<br>信用评价 | 0<br>司法判决 | 重     |
|------------------------|--------------------|--------------------------------------------------------------------------------------------------|------------------|-----------|-----------|-----------|-------|
| 全部 2 行政                | 处罚 1 行政            | 攻许可(新标准) 1                                                                                       |                  |           |           |           |       |
|                        |                    |                                                                                                  |                  |           |           | _         | 第1    |
| 行政处罚决定书文               | 5                  |                                                                                                  |                  |           | 下載        | §复申请材料 在  | 线申请修复 |
| 处罚类别                   | -                  |                                                                                                  |                  |           |           |           |       |
| 处罚决定日期                 |                    |                                                                                                  |                  |           |           |           |       |
| 处罚内容                   |                    | -                                                                                                |                  | -         | -         | -         |       |
| 罚款金额 (万元)              |                    |                                                                                                  |                  |           |           |           |       |
| 没收违法所得、没<br>财物的金额 (万元) | 收非法 — — —<br>)     |                                                                                                  |                  |           |           |           |       |
| 暂扣或吊销证照名<br>号          | 称及编 ——             |                                                                                                  |                  |           |           |           |       |
| 违法行为类型                 | 行政                 | 让罚                                                                                               |                  |           |           |           |       |
| 违法事实                   |                    |                                                                                                  |                  | -         |           |           |       |
| 处罚依据                   | -                  | -                                                                                                | -                | -         |           |           |       |
| 处罚机关                   | -                  | -                                                                                                |                  |           |           |           |       |
| 处罚机关统一社会<br>码          | 信用代                |                                                                                                  |                  |           |           |           |       |

|                                               |                    | 12 22.11      |           | , <b>, ,</b> () |          |       |
|-----------------------------------------------|--------------------|---------------|-----------|-----------------|----------|-------|
| 2         Control           行政管理         诚实守住 | 0<br>東京人<br>吉 严重失信 | 0<br><u> </u> | 0<br>信用承诺 | 0<br>信用评价       | 司法判决     | 其他    |
| 全部 2 行政处罚 1                                   | 行政许可 (新标准)         | 1             |           |                 |          |       |
|                                               |                    |               |           |                 |          | 第1:   |
| 行政处罚决定书文号                                     | 1.000              | -             |           | 下载作             | 多复申请材料 在 | 线申请修复 |
| 处罚类别                                          | -                  |               |           | 1               |          |       |
| 处罚决定日期                                        |                    |               |           |                 |          |       |
| 处罚内容                                          | -                  |               | -         |                 | -        | -     |
| 罚款金额 (万元)                                     | <b>m</b>           |               |           |                 |          |       |
| 没收违法所得、没收非法                                   |                    |               |           |                 |          |       |

#### 跳转至材料下载界面,准备相关材料。

| RCi. | 迎来到信用中国           |            |                            |                        |               |                        |      |           | 网站声明      |
|------|-------------------|------------|----------------------------|------------------------|---------------|------------------------|------|-----------|-----------|
| (    | 角 信用中             | 国          |                            | 信                      | 暗息            | 统一社会们                  | 開代码  | 站内文章      |           |
|      | WWW.CREDITCHINA   | A.GOV.CN   |                            | 清                      | 》入主体:         | 5称或者统一社会信              | 用代码  |           | Q搜索       |
|      |                   |            |                            |                        |               |                        |      |           |           |
|      | 首页    信           | 用动态        | 政策法规                       | 信息公示                   |               | 信用服务                   |      | 信用研究      | 诚信文化      |
|      | 信用承诺 信            | 吉易 +       | 联合奖惩                       | 个人信用                   |               | 行业信用                   |      | 城市信用      | 网站导航      |
| 首)   | 页 > 信用服务 > 修复申请材料 |            |                            |                        |               |                        |      |           |           |
|      |                   |            |                            |                        |               |                        |      |           |           |
|      |                   |            | 行政处罚                       | 信息信用修                  | 夏申请           | 青材料                    |      |           |           |
|      | 请按下方提示准备相关申请相     | 材料,核对法人    | 信息、行政处罚信息,                 | 并完善相关内容后               | 在线提           | 交即可。                   |      |           |           |
|      | 修复材料下载            |            |                            |                        |               |                        |      |           |           |
|      |                   |            |                            |                        |               |                        |      |           |           |
|      | 材料一               | 若由法定何若由授权结 | 代表人提交修复申请,证<br>圣办人提交修复申请,证 | 青下载《法定代表,<br>青下载《行政处罚f | (身份))<br>自用修調 | E明书》<br>夏业务办理授权家       | ミ托书》 |           |           |
|      |                   |            |                            |                        |               |                        |      | 使用行政外罚机关出 |           |
|      | 材料二               | 具的说明相      | 材料,对行政处罚决定=                | 书明确的责任义务。              | 「「「「」」        | (宙英建日間)之(;<br>;完毕出具意见; | 或者其  | 他可证明相关责   | 任义务已完全履行完 |
|      |                   | 毕的材料(      | 如缴交罚款的收据等)。                |                        |               |                        |      |           |           |
|      | 材料三               | 请下载《       | F政处罚信息信用修复?                | 承诺书》                   |               |                        |      |           |           |
|      |                   |            |                            |                        |               |                        |      |           |           |

材料一:(按经办人身份选择材料1或2)

1. 法定代表人身份证明书

2.行政处罚信用修复业务办理授权委托书

材料二:

行政处罚信息信用修复申请表

材料三:

行政处罚信息信用修复承诺书

**第三步:**填写相关信息,并将相关材料上传,提交修复申请即可。

|                                     | 政策法规                                  | 信息公示                        | 信用服务                 | 信用研究           | 诚信文化 |
|-------------------------------------|---------------------------------------|-----------------------------|----------------------|----------------|------|
| 信用承诺   信易 +                         | 联合奖惩                                  | 个人信用                        | 行业信用                 | 城市信用           | 网站导航 |
| 信用服务 > 申请                           |                                       |                             |                      |                |      |
|                                     | 行政的                                   | 小罚信息信用修复                    | 同申请                  |                |      |
| 雷要很示: 很文格算材料数 清 <b>6</b> 0/存得。      | · · · · · · · · · · · · · · · · · · · | 利 与 修复难度 的内容,并              | 严格估理事实准备材料。          |                |      |
| 企业基本信息                              |                                       |                             |                      |                |      |
| 企业名称:                               |                                       |                             |                      |                |      |
| 统一社会信用代码:                           |                                       |                             |                      |                |      |
| 法定代表人姓名:                            |                                       |                             |                      |                |      |
| 注册她址:                               |                                       |                             |                      |                |      |
| 中违终何处气力从回信白                         |                                       |                             |                      |                |      |
| 中请修复的行政处约信息                         |                                       |                             |                      |                |      |
| 1) AND 10 (20 PM A)                 |                                       |                             |                      |                |      |
| 太阳和天.                               |                                       |                             |                      |                |      |
| <b>太切伏足口柄</b> ,                     |                                       |                             |                      |                |      |
| SC-01 HK 编。                         |                                       |                             |                      |                |      |
|                                     |                                       |                             |                      |                | 4    |
| 罚款金额(万元):                           |                                       |                             |                      |                |      |
| 违法行为类型:                             |                                       |                             |                      |                |      |
| 违法事实:                               |                                       |                             |                      |                |      |
|                                     |                                       |                             |                      |                |      |
|                                     |                                       |                             |                      |                | 4    |
| 处切内音:                               |                                       |                             |                      |                |      |
|                                     |                                       |                             |                      |                | 4    |
| 受理地点:                               | 请选择省                                  | ÷                           | 请选择市                 | ~              |      |
| 企业经办人信息                             | 注: 请按照行款:                             | 达罚机关所在地造择受理地                | 6、受理地点适应错误,          | 修复申请将被退回。      |      |
| 经办人姓名:                              | 读填写经办人的                               | 18                          |                      |                |      |
|                                     | 注: 費由申请单位                             | 出具委托。                       |                      |                |      |
| <b>于</b> 机带的:                       | 请項写中机号4<br>描示: 手机号码用                  | )<br> 于接收信用修复进度查询码。         | 请涨销编写,               | 发送营业的          |      |
|                                     | 诸蛇入短信独立                               | EPI                         |                      |                |      |
| 电子邮箱:                               | 请填写电子修得                               | 1                           |                      |                |      |
| 证明材料                                |                                       |                             |                      |                |      |
| 材料一: 《失信行为纠正后的信用                    | 信思修复业务办理授权委                           | (托书)<br>推示:文件校              | 九招文件<br>武力题片,单个文件大小习 | 。<br>F紙超过500K8 |      |
| 或者《法定代表人身份证明书》                      |                                       | _                           |                      |                |      |
| 材料二:行政处罚决定书明确的责<br>(如徽交罚款的收摄、《失信行为纠 | 任又务已履行完毕的证明<br>正后的信用信息修复表》            | 14初料<br>没示:支持多<br>、市场 500KB | 这件上传, 文件描式为费》        | 4、单个文件大小不能接过   |      |
|                                     | 决定书》、行政处罚机关                           | 出具的                         |                      |                |      |
| 西田田田田田(JU965) ()正J1671798.          |                                       |                             |                      |                |      |
| 其他相关整改证明材料)                         |                                       | _                           | 1804                 |                |      |

#### (二)严重失信主体名单信息修复指南

选择严重失信主体名单页面,根据对应严重失信事项查看 详细信息,根据提供的信息,联系相关单位进行信用修复。

| 全部                                                      |                                            | 住住自住田族有些品                                                                                                    |                                                  |
|---------------------------------------------------------|--------------------------------------------|----------------------------------------------------------------------------------------------------|--------------------------------------------------|
| 管 修复指引                                                  |                                            | 后后志后用修复指力                                                                                                    |                                                  |
| ₿ 信用中国修复指南(NEW)                                         | 4-76-bl 000                                | 亚美化合于体存的                                                                                                    | 甘地开注注言                                           |
| 管 修复进度自助查询                                              | 174XXLiu                                   | 广里大信主体省甲                                                                                                    | 其10天信信息                                          |
| 即现场受理网点                                                 | 市场监督管理严重违法失信名单                             |                                                                                                    |                                                  |
| ▶ 常见问答                                                  | 信用修复申请受理单位: 省市场监管局<br>政策法规依据:《市场监管管理严重法法生  | 信夕单管理办法》《市场监督管理信田修复管理/                                                                                                    | thi≠»                                            |
| 政策法规                                                    | 线上申请网址: http://fw.amr.jiangxi.gov.c        | n/(登录后按照要求提交信用修复申请)                                                                                                    | 5168                                             |
| 《失信行为纠止后的信用信<br>息修复管理办法(试行)》<br>《国家发展改革委办公厅             | 重大税收违法失信主体名单                               |                                                                                                    |                                                  |
| 市场监管总局办公厅关于进<br>一步做好信用修复协同联动<br>工作的通知》                  | 信用修复申请受理单位: 江西省税务局<br>政策法规依据: 《重大税收违法失信主体信 | 息公布管理办法》(国家税务总局令 第54号)                                                                                                    |                                                  |
|                                                         | ↓ 失信被执行人名单                                 |                                                                                                    | 点击对应文字                                           |
|                                                         | 信用修复申请受理单位:作出列入决定的执<br>政策法规依据:《最高人民法院关于公布失 | 行法院<br>:信被执行人名单信息的若干规定》                                                                                                    | 查看详情                                             |
|                                                         | 海关失信企业                                     |                                                                                                    |                                                  |
|                                                         | 信用修复申请受理单位:南昌海关<br>政策法规依据:《海关注册登记和备案企业     | 信用管理办法》                                                                                                    |                                                  |
| 全部                                                      |                                            |                                                                                                    |                                                  |
| 修复指引                                                    | 失                                          | 信信息信用修复指引                                                                                                    |                                                  |
| E) 信用中国修复指南(NEW)                                        |                                            |                                                                                                    |                                                  |
| I 修复进度自助查询                                              | 行政处罚                                       | 严重失信主体名单                                                                                                    | 其他失信信息                                           |
| 即场受理网点                                                  | 市                                          | 场监督管理严重违法失信名单                                                                                                    |                                                  |
| ▶ 常见问答                                                  | 信用修复申请受理单位:                                | 省市场监管局                                                                                                    |                                                  |
| (), m+m:>++0                                            | 政策法规依据:                                    | 《市场监督管理严重违法失信名单管理办法》《                                                                                                    | 市场监督管理信用修复管理办法》                                  |
| (失信行为纠正后的信用信息修复管理办法(试行))<br>《国家发展改革委办公厅<br>市场监管总局办公厅关于进 | 申请於仲:                                      | 被列入严重违法失信名单满一年,且符合下列情<br>申请信用修复:<br>(一)已经自觉履行行政处罚决定中规定的义务<br>(二)已经主动消缔危害后果和不良影响;<br>(三)未再受到市场监督管理部门较重行双处罚<br>依据法律,行政法规规定,实施相应管理措施期 | 形的省局登记企业,可以依照规定问省局<br>;<br>。<br>限尚未届满的,不得申请提前移出。 |
| 一步做好信用修复协同联动<br>工作的通知》<br>                              | 需提交材料清单:                                   | 当事人申请信用修复,应当提交以下材料:<br>(一) 信用修复申请书;<br>(二) 守信承诺书;<br>(二) 零行法定义务、纠正违法行为的相关材料<br>(四) 国家市场监督管理总局要求提交的其他材;                             | ;<br>24.                                         |
|                                                         | 修复时限:                                      | 十五个工作日                                                                                                    |                                                  |
|                                                         | 联系人:                                       | 胡桂英                                                                                                    |                                                  |
|                                                         | 联系电话:                                      | 0791-86355070                                                                                                    |                                                  |
|                                                         | 电子邮箱:                                      | 无                                                                                                    |                                                  |
|                                                         | 线上申请网址:                                    | http://fw.amr.jiangxi.gov.cn/                                                                                                    |                                                  |
|                                                         |                                            | 返回                                                                                                    |                                                  |

### (三)其他失信信息修复指南

## 点击查看"企业异常经营名录移出"详细信息。

| 全部                                                                    | 失信信息信用修复指引                                 |                       |            |  |  |  |  |  |
|-----------------------------------------------------------------------|--------------------------------------------|-----------------------|------------|--|--|--|--|--|
| 修复指引                                                                  |                                            |                       |            |  |  |  |  |  |
| ■ 信用中国修复指南(NEW)                                                       |                                            |                       |            |  |  |  |  |  |
| E 修复进度自助查询                                                            | 行政处罚                                       | 严重失信王体名单              | 具他失信信息<br> |  |  |  |  |  |
| E 现场受理网点                                                              | 企业经营异常名录移出(恢复正常记载                          | 状态)                   | 点击文字       |  |  |  |  |  |
| ₿ 常见问答                                                                | 信用修复申请受理单位: 省市场监管局<br>政策法规依据: 《企业经营异党名录管理新 | 行办法》《市场监督管理信用修复管理办法》  | 查看详情       |  |  |  |  |  |
| 政策法规<br>《失信行为纠正后的信用信<br>中的复数调查计(2)(4)(5)》                             | 线上申请网址:http://fw.amr.jiangxi.gov.cm        | / (登录后按照要求提交信用修复申请 )  |            |  |  |  |  |  |
| 急修复管理办法(武行)》<br>《国家发展改革委办公厅<br>市场监管总局办公厅关于进<br>一步做好信用修复协同联动<br>工作体语和》 | 注:"信用中国 (江西)" 网站自收到认定                      | 单位共享的移出名单之日起三个工作日内终止公 | 示相关失信信息。   |  |  |  |  |  |
| ⊥TFB3/週74』》<br>                                                       |                                            |                       |            |  |  |  |  |  |

| 全部                                                                                                    | #                 | <u> </u>                                                                                                    |  |  |  |
|----------------------------------------------------------------------------------------------------|-------------------|----------------------------------------------------------------------------------------------------|--|--|--|
| ◎ 修复指引                                                                                                    | ~                 | 信信总信用修复指引                                                                                                    |  |  |  |
| ₿ 信用中国修复指南(NEW)                                                                                                    |                   |                                                                                                    |  |  |  |
| E 修复进度自助查询                                                                                                    | 行政处罚              | 严重失信主体名单                                                                                                    |  |  |  |
| IP 现场受理网点                                                                                                    | 企业经济              | 营异常名录移出(恢复正常记载状态)                                                                                                    |  |  |  |
| 自 労口问答                                                                                                    | 信用修复申请受理单位:       | 省市场监管局                                                                                                    |  |  |  |
|                                                                                                    | 政策法规依据:           | 《企业经营异常名录管理暂行办法》《市场监督管理信用修复管理办法》                                                                                                    |  |  |  |
| ① 政策法规<br>《失信行为纠正后的信用信<br>息修复现办法(试行)》<br>《国家发展没承委办公厅<br>市场运营总局办公厅关于进<br>一步做好信用修复协同联动<br>工作的通知》<br>【江西省推动"信用修复一件<br>事"实施方案 | 申请条件:<br>需提交材料清单: | <ul> <li>被列入经营异常名录的論局登记企业,符合下列情形之一的,可以依照规定向省局申请信用修复:</li> <li>(一)科标未报年份年度报告并公示;</li> <li>(二)已经履行即时信息公示义务;</li> <li>(二)已经度行即时信息公示义务;</li> <li>(二)已经更订款则有偿债,某者任何期的公示信息;</li> <li>(四)依法办理任所或者经营场所变更登记,或者当事人提出通过登记的住所或者经营场所可以重新取得联系。</li> <li>当事人申请信用修复,应当提交以下材料:</li> <li>(二)信用修复,应当提交以下材料;</li> <li>(二)面行法定义务,纠正违法行为的相关材料;</li> <li>(四)国家市场监督管理总局要未减少的其他材料</li> </ul> |  |  |  |
|                                                                                                    | 修复时限:             | 五个工作日                                                                                                    |  |  |  |
|                                                                                                    | 联系人:              | 胡桂英                                                                                                    |  |  |  |
|                                                                                                    | 联系电话:             | 0791-86355070                                                                                                    |  |  |  |
|                                                                                                    | 电子邮箱:             | 无                                                                                                    |  |  |  |
|                                                                                                    | 线上申请网址:           | http://fw.amr.jiangxi.gov.cn/                                                                                                    |  |  |  |
|                                                                                                    |                   | <u> 近天</u> 回                                                                                                    |  |  |  |

点击链接地址跳转至江西省企业登记网络服务平台,选择

"异常名录移出",登录后根据提示提交信用修复申请。

|                                         |                | 业务导航                                 |       |          |
|-----------------------------------------|----------------|--------------------------------------|-------|----------|
| 企业开办"一网通办"                              | 企业变更(备案)一件事一次办 | □□□□□□□□□□□□□□□□□□□□□□□□□□□□□□□□□□□□ | ↑ 様 企 | 人体户经营者变更 |
| 2000 1000 1000 1000 1000 1000 1000 1000 | (              | 国う<br>し国<br>営业执照社領換发                 | 家田和   | 异常名录移出   |
| <b>!</b><br>一<br>型<br>违法失信移出            | テ              | 民王                                   |       |          |

## 方式二:江西政务服务网

登录江西政务服务网(http://www.jxzwfww.gov.cn/),在"高 效办成一件事"专区点击"查看更多"。

| 热<br>近期热门: 江西省人民政府关于进一步 | 请输入关键字!<br>则搜索:公积金 身份证 社保卡 养老保<br>优化政务服务提升行政效能推动"高效办成- | 搜索<br>險 居民戶口簿 就业登记<br>一件事"的实施意见 | ·/-/<br>百石更多>> |
|-------------------------|--------------------------------------------------------|---------------------------------|----------------|
| <b> 高效办成一件事</b>         |                                                        |                                 | 宣看更多>>         |
| 新生儿出生                   | 残疾人服务                                                  | 退休(试运行)                         | 开办运输企业         |
| 企业开办                    | 生育保险报销                                                 | 员工录用                            | 城乡居民医保参保缴费     |

#### 在"高频一件事"专栏点击"信用修复"版块进入"信用修复

一件事"专栏。

| 首页 个人服务 法人服务 省级部门 惠企通 中介超市 好差评 阳光政务 (请输入关键字) | 无障碍浏览    |
|----------------------------------------------|----------|
|                                              | 登家 注册 搜索 |
| 高效小成一件事<br>一表申请、一套材料、一次提交、一窗受理、一网通办          |          |
| 高频一件事                                        |          |
| 祭 新生儿出生 3 残疾人服务 11 退休(试运行) 12 开办运输企业         |          |
| ☑ 信用修复 ☑ 企业破产信息核查 ☑ 企业开办 ▲ 生育保险报销            |          |

## 点击相应修复事项,按操作提示进行信用修复。

| <b>信用修复一件事</b><br>一表申请、一次提交、一网通办<br> |                                      |
|--------------------------------------|--------------------------------------|
|                                      | ··• 可办事项清单 ●··                       |
| 市场监管领域行政处罚信息修复(点击跳)                  | 转至"国家企业信用信息公示系统(江西)",按要求提交修复申请 )     |
| 其他领域行政处罚信息修复(点击跳转至")                 | 信用中国",通过首页"信用信息"搜索框查询相关主体信息并选择对应行政处罚 |
| 信息提交修复申请)                            |                                      |
| 异常经营名录信息修复(点击跳转至"江西                  | 5省企业登记网络服务平台",按要求提交修复申请)             |
| 严重失信主体名单信息修复(点击跳转至)                  | "信用中国(江西)",选择对应事项查看修复指引)             |